# MMIS REPLACEMENT PROJECT

# SUBMISSION OF EDI

# TRANSACTION TIP SHEET

## Step 2 - Submission of EDI Transactions

EDI Transaction Testing is conducted to verify the integrity of the format, not the integrity of the data. However, to simulate what will happen in production, Mississippi (MS) Medicaid Management Information System (MMIS) requests that Trading Partners send live transmission data to a non-production MS MMIS environment. More than one test transmission may be required depending on the number of format errors on a transmission and the relative severity of these errors. Future testing may be required to verify a) any changes made to the MS MMIS interChange system or b) any changes to the ANSI formats.

Trading Partner testing includes Health Insurance Portability and Accountability Act (HIPAA) compliance testing, as well as validating the use of conditional, optional, and mutually defined components of the transaction.

MS MMIS recommends that Trading Partners submit two successful and unique submissions and receive the associated 999 (accepted) acknowledgement in response to obtain approval from MS MMIS to promote to production.

User will need to test all ASC X12 transactions for which they have previously signed an agreement to submit/receive.

The sections below will detail creating and submitting EDI transactions to MS MMIS.

### Creating Transaction(s)

1. Review the appropriate MS MMIS Companion Guides located at the following link: <u>EDI Technical</u> <u>Documents | Mississippi Division of Medicaid (ms.gov)</u>

2. Select a small current production file from user records for the test.

3. Change the environment indicator in interchange control segment 15 (ISA 15) From "P" to "T" (for "test transaction") in submission software.

4. Update the file based on the information in the appropriate MS MMIS Companion Guide.

Note: The Payer Identifier element has changed to "77032"—files will not process without this change.

5. Navigate to the **MOVEit URL** and the main landing page will be displayed:

Go to: Mississippi Replacement Project (msxix.net)

The username and password is provided during the Trading Partner Enrollment via the Web Portal, by Gainwell Technologies.

### MOVEit – Logging in

1. Enter the username and password supplied during the Trading Partner Enrollment and click Sign On.

**Note:** When first logging in, an initial password change is required. The change password prompt will automatically display.

| MOVEIL |                                                                               |                                                                                                    | Enterprise                                   | Managed File Transfer - Mad | e Easy |
|--------|-------------------------------------------------------------------------------|----------------------------------------------------------------------------------------------------|----------------------------------------------|-----------------------------|--------|
|        | Progress<br>MOVEit' Transfer<br>Enterprise Managed File Transfer<br>Made Easy | Username<br>Demanse<br>Pessword<br>Persent<br>Persent<br>P | d resource.<br>Addicated<br>Bor limit access |                             |        |

- 2. Enter a password that adheres to the listed restrictions.
- 3. Re-type the new password
- 4. Click Change Password.

|                                                                                | a a a fuil       |
|--------------------------------------------------------------------------------|------------------|
| Sign on suc                                                                    | cessiui          |
| Password Change Requ                                                           | uired            |
| • Must be at least 6 chara                                                     | cters.           |
| <ul> <li>Must not contain or rese</li> <li>Must contain at least on</li> </ul> | mble Username.   |
|                                                                                | e letter and one |
| number.                                                                        | e letter and one |
| number.                                                                        | e letter and one |
| number.                                                                        | e letter and one |
| New Password                                                                   | e letter and one |

Page 2

### MOVEit - Setting Email Address

- 1. After the first login, click "My Account" on the far right, to set the user email address.
- 2. Enter an email address to receive EDI notifications and click Change Email Settings.

Note: The MSMMIS will send emails to this email address when files have been sent.

| MOVEIL           |    |                   |                             | Enterprise             | prise Managed File Transfer - Made Ea |                                     |                 |          |         |
|------------------|----|-------------------|-----------------------------|------------------------|---------------------------------------|-------------------------------------|-----------------|----------|---------|
|                  | Si | gned anto NanProd | Mississippi Division of Med | icaid as TP700680 - We | b Portal 1                            | frading Partner Testing (tp700680). | MY ACCOUNT      | SIGN OUT | HELP    |
| O HOME           |    |                   |                             |                        |                                       |                                     | 1               |          |         |
|                  |    |                   | Home Folder                 |                        | Rece                                  | nt Downloads                        |                 |          |         |
| Q Search         |    | Upload            |                             |                        |                                       |                                     |                 |          |         |
| Tind Helf-older  | a. | V New Files (14)  |                             |                        |                                       |                                     |                 | View     | all new |
| Go To Folder 🛩 🖉 | 50 | Name              |                             | Folder                 | Size                                  | Creator                             | Date            |          |         |
|                  |    | TP700680_158000   | 12_000697734.TA1            | C Outbox               | 1.68                                  | MOVER Automation File Admin         | 6/7/2022 4:06:2 | 0 PM     | *       |
| Progress' MOVEIT |    | TP700680_158000   | 12_000697734.999            | C Outbox               | 1.68                                  | MOVEIt Automation File Admin        | 6/7/2022 4:06:1 | 9 PM     | *       |
|                  |    | TP700680_158000   | 11_000697733.TA1            | C Outbox               | 1 KB                                  | MOVER Automation File Admin         | 6/7/2022 4:06:1 | 7 PM     | *       |
|                  |    | TP700680_158000   | 11_000697733.999            | C Outbox               | 1 KB                                  | MOVEIt Automation File Admin        | 6/7/2022 4:06:1 | 6 PM     | *       |
|                  |    | TP700680_158000   | 05_000697719.TA1            | C Outbox               | 1 KB                                  | MOVEIt Automation File Admin        | 6/7/2022 2:21:2 | 7 PM     | ۸.      |
|                  |    | TP700680_158000   | 05_000697719.999            | C) Outbox              | 1 KB                                  | MOVEIt Automation File Admin        | 6/7/2022 2:21:2 | 5 PM     | *       |

# Edit Your Email Settings...

Email Address(es):

Users email address@tst.com

You may specify multiple email addresses - separate each address with a comma (,).

Preferred Email Format: 

HTML
Text

**Change Email Settings** 

Page 3

#### **MOVEit - Uploading Files**

- 1. Use any of the following features to upload a file to the MSMMIS:
  - Quick link Upload Icon (RECOMMENDED)
  - Folders on the far left of screen
  - Home folder

| MOVEIL          |    |                                 |                                                |                         |                              | Enterprise                          | Managed File T  | ransfer - Ma | de Easy |
|-----------------|----|---------------------------------|------------------------------------------------|-------------------------|------------------------------|-------------------------------------|-----------------|--------------|---------|
|                 |    |                                 | Signed onto NonProd Mississippi Division of Me | dicaid as TP700680 - We | b Portal 1                   | Trading Partner Testing (tp700680). | MY ACCOUNT      | SIGN OUT     | HELP    |
| C HOME          |    |                                 |                                                |                         |                              |                                     |                 |              |         |
|                 |    |                                 |                                                |                         | R.                           | - Brinda da                         |                 |              |         |
| E LOGS          |    |                                 |                                                |                         | . 4 Kece                     | nt Dawniolidi                       |                 |              |         |
| Q Search        |    |                                 | Upfoad                                         |                         |                              |                                     |                 |              |         |
| Peut Pression   |    | Q                               | ✓ New Files (14)                               |                         |                              |                                     |                 | Vie          | wai new |
| Go To Folder    | 14 | Go                              | Name                                           | Folder                  | Size                         | Creator                             | Date            |              |         |
|                 |    |                                 | TP700680_15800012_000697734.TA1                | Dutbox                  | 1 KB                         | MOVER Automation File Admin         | 6/7/2022 4:06:2 | 0 PM         | *       |
| Progress'MOVEIt |    |                                 | TP700680_15800012_000697734.999                | C Outbox                | 1 KB                         | MOVEIt Automation File Admin        | 6/7/2022 4:06:1 | 9 PM         | *       |
|                 |    |                                 | TP700680_15800011_000697733.TA1                | Cutbox                  | 1.68                         | MOVEIt Automation File Admin        | 6/7/2022 4:06:1 | 7.PM         | *       |
|                 |    | TP200680_15800011_000697733.999 | C Outbox                                       | 1 KB                    | MOVEIt Automation File Admin | 6/7/2022 4:06:1                     | 6 PM            | *            |         |
|                 |    |                                 | TP700680_15800005_000697719.TA1                | C Outbox                | 1 KB                         | MOVEIt Automation File Admin        | 6/7/2022 2:21:2 | 7 PM         | ۸       |
|                 |    |                                 | TP700680_15800005_000697719.999                | C Outbox                | 1 KB                         | MOVER Automation File Admin         | 6/7/2022 2:21:3 | 5 PM         | ۸       |

2. Drag and drop file(s) to this box or use the Browse feature to find and select file(s).

| Upload Files 4              |
|-----------------------------|
| Upload To                   |
| ~                           |
| Notes                       |
| Notes                       |
| Drop files to add or Browse |
| Upload <u>Cancel</u>        |

- 3. Select the file(s) to upload, and click Upload.
  - The selected file(s) will be moved into the inbox.
  - Submit files to the folders displayed:
    - 837 = Dental, Institutional & Professional claim/encounter files
    - 999 = Acknowledgement file after downloading 837 file
    - INTERFACE\_FILES = Some vendors will be submitting interface files
    - NCPDP = Pharmacy claim/ encounter files

# **Upload Files**

×

## Upload To

/Home/Model Office/EDI/tp700680/Inbox

### Notes

Notes

| vse    |                                          |
|--------|------------------------------------------|
| 2.3 KB | ×                                        |
| 2.3 KB | ×                                        |
| 1.5 KB | ×                                        |
|        |                                          |
|        |                                          |
|        | <b>/se</b><br>2.3 KB<br>2.3 KB<br>1.5 KB |

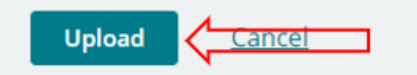

- ٠
- Click Upload to send the file(s) to MSMMIS. MOVEit displays a pop-up window with the file's progress.
  - Click Cancel to start over.
- Click  $\mathbf{X}$  to delete the file. •

| Upload Files                               |        | × |
|--------------------------------------------|--------|---|
| Upload To                                  |        |   |
| -<br>/Home/Model Office/EDI/tp700680/Inbox |        |   |
| Notes                                      |        |   |
| Notes                                      |        | ħ |
| 😽 Drop files to add or <b>B</b> r          | owse   |   |
| TP700680_COBA_837P_06072022_Test3.txt      | 2.3 KB | × |
| TP700680_COBA_837P_06072022_Test2.txt      | 2.3 KB | × |
| TP700001_COBA_837P_06072022_test1.txt      | 1.5 KB | × |
|                                            |        |   |
| Upload Cance                               |        |   |
| Upload Files                               |        |   |

Upload To

| Progress    | 0%                       |
|-------------|--------------------------|
| File 2 of 4 | 20190225_WJ2_837I_01.txt |
| Cancel      |                          |
|             |                          |

System This document may not be used without the prior written permission by the Mississippi Division of Medicaid. © 2022 Gainwell Technologies Company

~

- A successful upload displays a green check before the file's name if there was an issue during the upload, a red check is displayed.
- 4. Click Close when finished reviewing the uploaded results.

| Upload Files                          |        | ×  |
|---------------------------------------|--------|----|
| Unload To                             |        |    |
|                                       |        |    |
| Thome/Model Onice/EDirtp700880/http3  |        |    |
| Notes                                 |        |    |
| Notes                                 |        |    |
|                                       |        |    |
|                                       |        |    |
|                                       |        | 11 |
| TP700680_30300003_000697578.271       | 1.5 KB |    |
| TP700680_COBA_837P_06072022_Test3.txt | 2.3 KB |    |
| TP700680_COBA_837P_06072022_Test2.txt | 2.3 KB |    |
| TP700680_COBA_837P_06072022_Test1.txt | 1.6 KB |    |
|                                       |        |    |
|                                       |        |    |
|                                       |        |    |
|                                       |        |    |
| Close                                 |        |    |

Page 7

MOVEit - Downloading Files

- 1. The Home page displays the file(s) available for download.
- 2. To download file(s) translated by MSMMIS, use the following features:
  - Quick file download from the home page

| MOVEIL             |                                                                    |                  |          | Enterprise                         | Managed File Tr  | ansfer - Ma | ide Easy  |
|--------------------|--------------------------------------------------------------------|------------------|----------|------------------------------------|------------------|-------------|-----------|
|                    | Signed onto NonProd Mississippi Division of Medicaid as            | TP700680 - Web P | ortal Ti | rading Partner Testing (tp700680). | MY ACCOUNT       | SIGN OUT    | HELP      |
| D HOME             |                                                                    |                  |          |                                    |                  |             |           |
| C FOLDERS          |                                                                    |                  |          |                                    |                  |             |           |
| 🗇 LOGS             | Home Folder                                                        |                  | Recen    | t Downloads                        |                  |             |           |
| Q Search           | Upload                                                             |                  |          |                                    |                  |             |           |
| Find File/Folder Q | ✓ New Files (14)                                                   |                  |          |                                    |                  | Vie         | w all new |
| Go To Folder 🗸 Go  | Name                                                               | Folder           | Size     | Creator                            | Date             |             |           |
|                    | TP700680_15800012_000697734.TA1                                    | 🗅 Outbox         | 1 KB     | MOVEIt Automation File Admin       | 6/7/2022 4:06:20 | PM          | *         |
| Progress' MOVEIt'  | TP700680_15800012_000697734.999                                    | 🗅 Outbox         | 1 KB     | MOVEIt Automation File Admin       | 6/7/2022 4:06:19 | PM          | *         |
| -                  | TP700680_15800011_000697733.TA1                                    | 🗅 Outbox         | 1 KB     | MOVEIt Automation File Admin       | 6/7/2022 4:06:17 | PM          | *         |
|                    | TP700680_15800011_000697733.999                                    | 🗅 Outbox         | 1 KB     | MOVEIt Automation File Admin       | 6/7/2022 4:06:16 | 5 PM        | *         |
|                    | TP700680_15800005_000697719.TA1                                    | Dutbox           | 1 KB     | MOVEIt Automation File Admin       | 6/7/2022 2:21:27 | PM          | *         |
|                    | TP700680_15800005_000697719.999                                    | Outbox           | 1 KB     | MOVEIt Automation File Admin       | 6/7/2022 2:21:20 | 5 PM        | *         |
|                    | TP700680_15800004_000697718.TA1                                    | 🗅 Outbox         | 1 KB     | MOVEIt Automation File Admin       | 6/7/2022 2:21:25 | 5 PM        | *         |
|                    | TP700680_15800004_000697718.999                                    | 🗅 Outbox         | 1 KB     | MOVEIt Automation File Admin       | 6/7/2022 2:21:23 | 9 PM        | *         |
|                    | TP700680_15800003_000697717.TA1                                    | Outbox           | 1 KB     | MOVEIt Automation File Admin       | 6/7/2022 2:21:18 | 9 PM        | *         |
|                    | TP700680_15800003_000697717.999                                    | 🗅 Outbox         | 1 KB     | MOVEIt Automation File Admin       | 6/7/2022 2:21:14 | PM          | *         |
|                    | 10 of 14 new files shown. Click View all new to see all new files. |                  |          |                                    |                  |             |           |

The Outbox folder displays all X12 acknowledgement (TA1/999).

- Outbox Folder accessed through the following:
  - Folders from the left side of the screen
  - Home folder link
  - Outbox link under the folder header

|                    |                                 |                |                                 |                | Enterprise            | Managed File T | ransfer - Ma | de Easy |
|--------------------|---------------------------------|----------------|---------------------------------|----------------|-----------------------|----------------|--------------|---------|
|                    | Signed onto NonProd Mississippi | Division of Me | dicaid as TP700680 - Web Portal | Trading Partne | r Testing (tp700680). | MY ACCOUNT     | SIGN OUT     | HELP    |
| HOME               | Folders                         |                |                                 |                |                       |                |              |         |
| C FOLDERS          | ☑ → 🗂 Home → 🗂 Model Off        | ice + 🗅 EDI 🛛  | → 🗅 tp700680                    |                |                       |                |              |         |
| 🗇 LOGS             | Go To Folder                    | ~ Go           |                                 |                |                       |                |              |         |
| Q Search           | □ ~ Name                        | 0              | Size/Contents                   | Creator        | Created               |                | ¥            | Actions |
| Find File/Folder Q | t Parent Folder                 |                |                                 |                |                       |                |              |         |
| Go To Folder 🗸 Go  | 🗋 🗋 Outbox                      |                | 61 🗋 (35 🗋)                     |                | 6/25/2021 10:18:29 AM |                |              |         |
|                    |                                 |                |                                 |                |                       |                |              |         |

Note: Possible "Actions" that can be done on files within Outbox Folder (displayed on the right side of the outbox folder's file(s)):

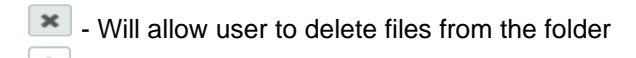

- Will allow user to download files to desktop

| MOVEIT Enterprise Managed File Transfer |                                                 |                            |                                          |                     |          | de Easy              |
|-----------------------------------------|-------------------------------------------------|----------------------------|------------------------------------------|---------------------|----------|----------------------|
|                                         | Signed onto NonProd Mississippi Division of Med | licaid as TP700680 - Web P | ortal Trading Partner Testing (tp700680) | MY ACCOUNT          | SIGN OUT | HELP                 |
| O HOME                                  | Folders                                         |                            |                                          |                     |          |                      |
| FOLDERS                                 | 2 + D Home + D Model Office + D EDI +           | 🗅 tp700680 + 🗅 Outb        | DX                                       |                     |          |                      |
| fi LOGS                                 | fore-man siles                                  |                            |                                          |                     |          |                      |
| Q. Search                               | Go to rober V Go                                | Size/Contents              | Creator                                  | Created             |          | Actions              |
| Ind the Falder Q                        | t Parent Folder                                 |                            |                                          |                     | -        | ( The station of the |
| Go To Folder 🗸 😡                        | TP700680_15800012_000697734.TA1                 | © 1 KB                     | MOVEIt Automation File Admin             | 6/7/2022 4:06:20 PM | 1        | × ±                  |
| wered by                                | TP700680_15800012_000697734.999                 | @ 1K8                      | MOVEIt Automation File Admin             | 6/7/2022 4:06:19 PM | (*)      | ×±                   |
| Progress MUVER                          | D TP700680_15800011_000697733.TA1               | © 1K8                      | MOVEIt Automation File Admin             | 6/7/2022 4:06:17 PM |          | × ±                  |
|                                         | TP700680_15800011_000697733.999                 | @ 1 K8                     | MOVEIt Automation File Admin             | 6/7/2022 4:06:16 PM | -        | ×±                   |
|                                         | D TP700680_15800005_000697719.TA1               | @ 1 KB                     | MOVER Automation File Admin              | 6/7/2022 2:21-27 PM |          | ×±                   |
|                                         |                                                 | -0.110                     | MOVER Automation File Admin.             | 6/7/3022 2:21-26 PM |          | XA                   |

Page 9

| MOVEIL                                                                                |                                                                                                    |                               |                         |                         | En             | terprise Ma | anaged File Tra       | insfer - M | ade Easy    |  |  |
|---------------------------------------------------------------------------------------|----------------------------------------------------------------------------------------------------|-------------------------------|-------------------------|-------------------------|----------------|-------------|-----------------------|------------|-------------|--|--|
|                                                                                       |                                                                                                    | Signed onto N                 | lississippi Replace     | ment Project as Paul UA | FEDI 1 (paul_) | uat_edi_1). | MY ACCOUNT            | SIGN OUT   | T HELP      |  |  |
| Home Folders Loss Q. Search                                                           | Welcome to Mississippi                                                                                                    | Replacement Project! Please w | atch this area for impo | rtant messages.         |                |             |                       |            |             |  |  |
| Implicit folder     Q       Go To Folder     V       Powered by     MOVEIt > ipswitch | Customize View Edit Filter Filters Save Current View To Favorites Current Filter(s): Date is between 6/15/2020 12:00:00 AM and 6/15/2020 11:59:59 PM Log Entries |                               |                         |                         |                |             |                       |            |             |  |  |
|                                                                                       | Date and Time +                                                                                                    | Action                        | User Full Name          | File Name               | File ID        | Folder Name |                       | IF         | P Address   |  |  |
|                                                                                       | 6/15/2020 11:53:15 AM                                                                                                    | Download File                 | Paul UAT EDI 1          | Test Document 12.docx   | 667625141      | /Home/UAT/E | DVpaul_uat_edi_1/Out  | box 1      | 1.4.0.7     |  |  |
|                                                                                       | 6/15/2020 11:16:17 AM                                                                                                    | Upload File (integrity OK)    | Paul UAT EDI 1          | Test document 2.bit     | 680188428      | /Home/UAT/E | DVpaul_uat_edi_1/inbo | х 1        | 1.4.0.4     |  |  |
|                                                                                       | 6/15/2020 11:16:16 AM                                                                                                    | Upload File (integrity OK)    | Paul UAT EDI 1          | Test Document 2.docx    | 680136080      | /Home/UAT/E | DVpaul_uat_edi_1/inbo | х 1        | 1.4.0.4     |  |  |
|                                                                                       | 6/15/2020 11:12:34 AM                                                                                                    | Upload File (integrity OK)    | Paul UAT EDI 1          | Test document 1.bit     | 680148043      | /Home/UAT/E | DVpaul_uat_edi_1/inbo | х 1        | 1.4.0.4     |  |  |
|                                                                                       | 6/15/2020 11:12:34 AM                                                                                                    | Upload File (integrity OK)    | Paul UAT EDI 1          | Test Document 1.docx    | 680160921      | /Home/UAT/E | DVpaul_uat_edi_1/Inbo | ж 1        | 1.4.0.4     |  |  |
|                                                                                       | Page 1 of 1 (Log Entries I to 5 of 5 tota                                                                                                    |                               |                         |                         |                |             |                       |            |             |  |  |
|                                                                                       |                                                                                                    |                               |                         |                         |                | Go to Page: | First   Prev          | Go         | Next   Last |  |  |

MOVEit – Locate file logs by clicking the link in the upper left corner of the screen.

Page 10

### MOVEit - Password Criteria

User passwords are good for 120 days. When it is time to change a user password, click My
 Account on the far right of the MOVEit main landing page.

Note: The default is to use the "Suggested Password."

- After populating the "Old Password," click the "Type Custom Password" radio button.
- Enter a new password and click Change Password.

| MOVEIt              | Ent                                                                                                    | erprise Managed File 1 | fransfer - Made | Easy |
|---------------------|----------------------------------------------------------------------------------------------------|------------------------|-----------------|------|
|                     | Signed onto NonProd Mississippi Division of Medicaid as TP700680 - Web Portal Trading Partner Testing (tp70                                                                                                    | 0680). MY ACCOUNT      | SIGN OUT        | HELP |
| ✿ HOME              | Velcome to NonProd Mississippi Division of Medicaid! Please watch this area for important messages.                                                                                                    | -                      |                 |      |
| D FOLDERS           |                                                                                                    |                        |                 |      |
| E LOGS              | My Account (TP700680 - Web Portal Trading Partner Testing)                                                                                                    |                        |                 |      |
| Q, Search           |                                                                                                    |                        |                 |      |
| Find File/Folder Q  | Change Your Password                                                                                                    |                        |                 |      |
| Go To Folder 🗸 Go   | Enter Your Old Password:                                                                                                    |                        |                 |      |
| Powered by          | Suggested Password: Sj` 69gW                                                                                                    |                        |                 |      |
| are rogided in over | New Password: O Use Suggested Password<br>Type Custom Password                                                                                                    |                        |                 |      |
|                     | Type Castom Password      Engularmonit:      • Must be at least 8 characters.      • Must contain or resemble Username.      Must contain or resemble Username.      Must contain ot researche Username.      Must contain ot researche Username.      Must contain ot researche Username.      Must contain ot researche Username.      Must contain ot researche Username.      Must contain ot researche Username.      Must contain ot researche Username.      Must contain ot researche Username.      Must contain ot researche Username.      Must contain ot researche Username.      Must contain ot researche Username.      Must contain ot researche Username.      Must contain ot researche Usernameric character.      Must contain at least one non-alphanumeric character.      Must contain the previous 6 password.      Enter Your New Password Again:      Charge Password |                        |                 |      |

Page 11

## **Step 3 - Certification**

All MS MMIS Trading Partners will be required to be "certified" through the completion of authorization testing. Completion of the testing process must occur prior to electronic submission of production transactions.

Upon successful completion of testing, the user's Trading Partner ID will be set to "production" status and transactions will be accepted via the production MOVEit.

**Note:** Users will need to enroll in the production Provider Portal after the testing phase. At that time, the user will register with a current submitter ID.

Certification occurs internally in MS MMIS. The EDI team checks 835 claim inquiries and emails the trading partner confirmation of successful transactions and approves certification.

Page 12